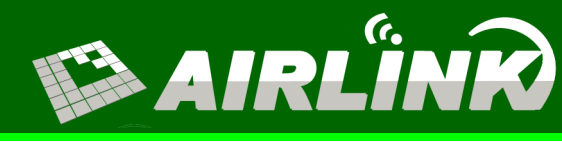

#### www.airlinkwifi.com

# Smurf ASP3 P2P IP Camera User Manual

## PC Set Up:

1

Install the IPsearch software provided with your camera (The software will create a shortcut on your desktop)

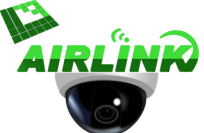

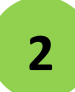

Connect your camera to your access point (AP) and power supply

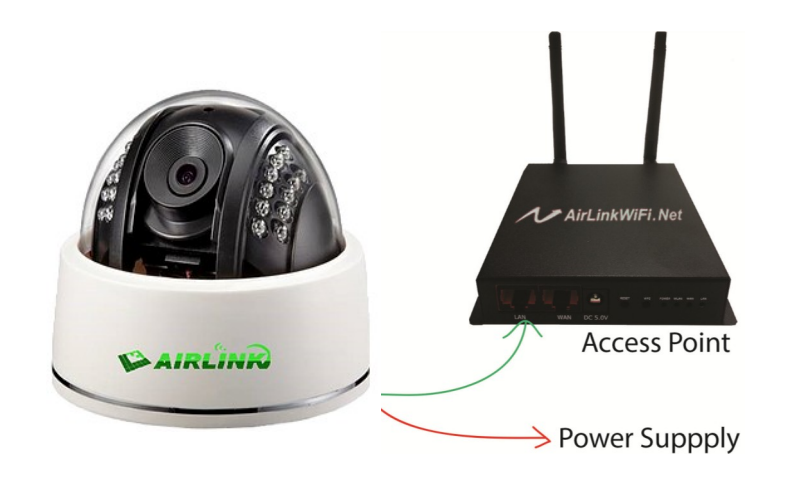

3

After connecting your camera to the access point and power source. Connect your computer to your local wireless internet access and run the IPsearch

| 9                 | IPCSearch 2.1 |                  |            | 201        |               |              |             |                     |         |
|-------------------|---------------|------------------|------------|------------|---------------|--------------|-------------|---------------------|---------|
|                   | Language: E   | nglish 💌 Sea     | rch Web ?' | PTFTP Loca | 1 IP: 192.168 | 3.1.108 NOTE | :Please Inp | ut Correct Local II | ,i      |
| -                 | No. S         | IP               | DevID      | Name       | Mask          | Gate∛ay      | H           | MAC                 | Version |
|                   |               |                  |            |            |               |              |             |                     |         |
|                   |               |                  |            |            |               |              |             |                     |         |
|                   |               |                  |            |            |               |              |             |                     |         |
| ne program will   | automat       | ically search    |            |            |               |              |             |                     |         |
| r existing IP car | meras sig     | nals, but if the | 2          |            |               |              |             |                     |         |
| earch is not aut  | omatic, ju    | ust click in     |            |            |               |              |             |                     |         |
| arch              |               |                  |            |            |               |              |             |                     |         |

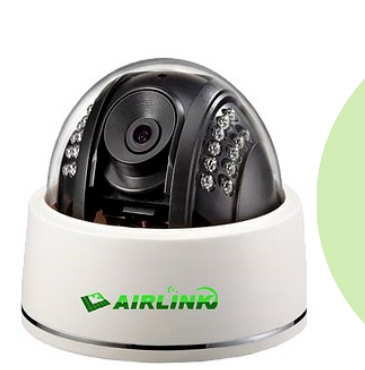

P2P IP Camera H.264 1.0 MP WIFI + SD Slot

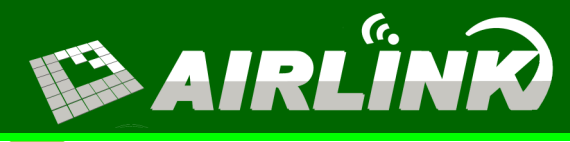

#### www.airlinkwifi.com

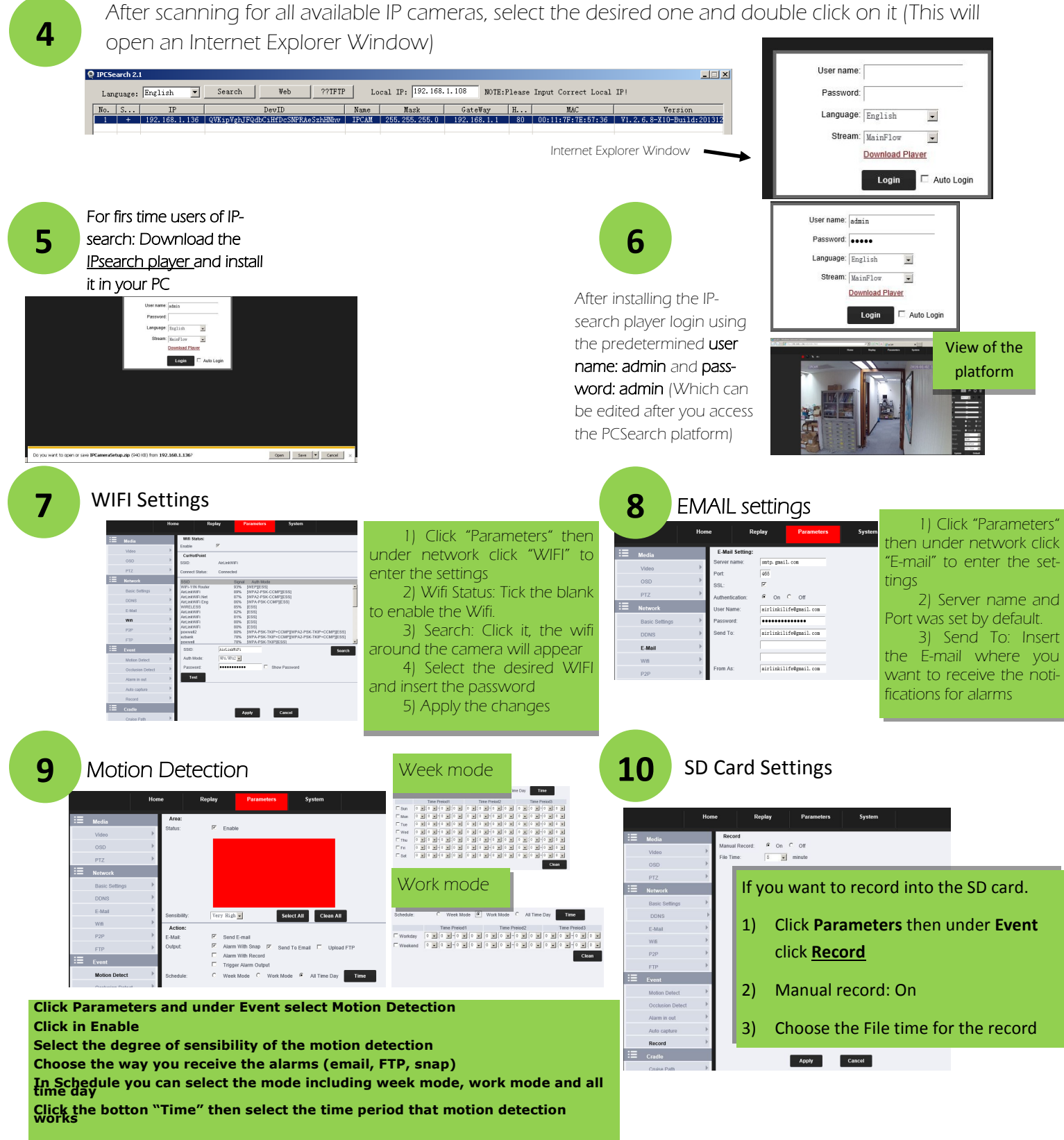

\*\*After you finish all the PC settings you can UNPLUG your camera from the access point and install it in your desired location\*\*

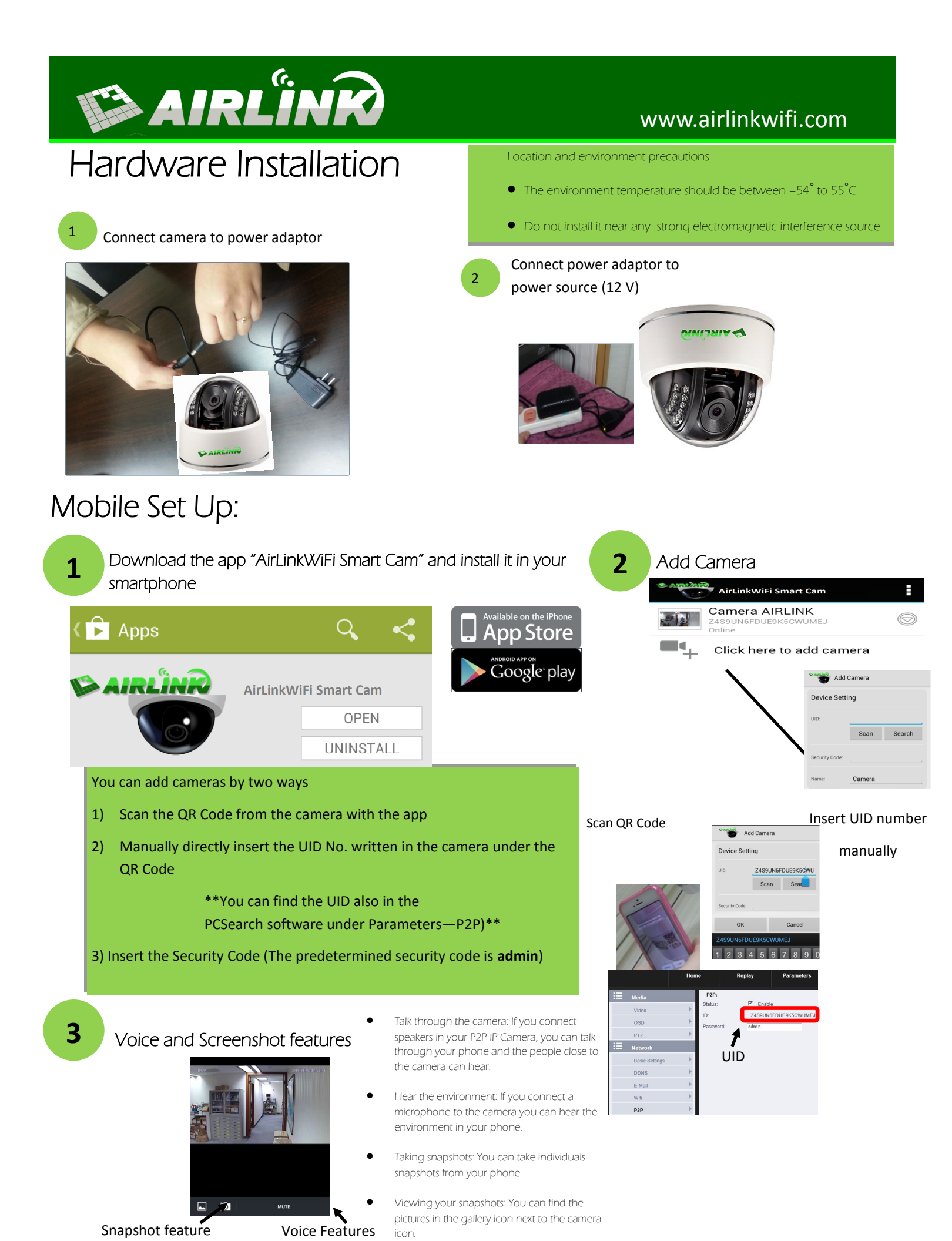

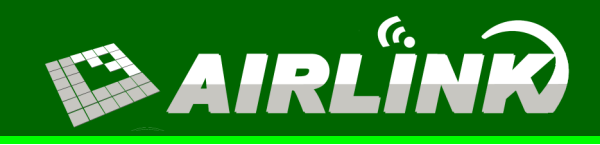

#### www.airlinkwifi.com

### PC Multiple Cameras Remote viewing

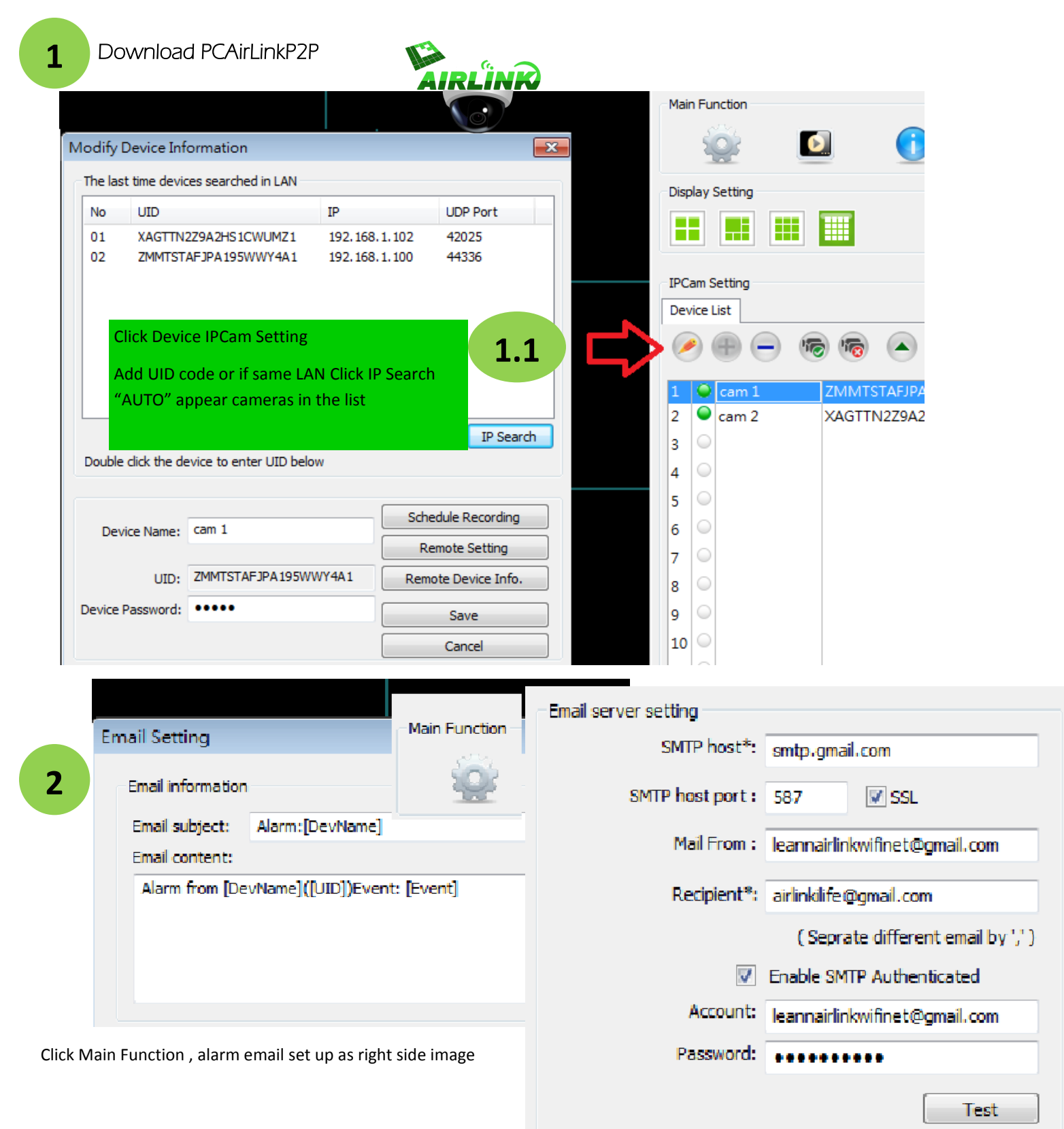